#### OBTENER EL USUARIO Y CONTRASEÑA DE INFOEDUCA

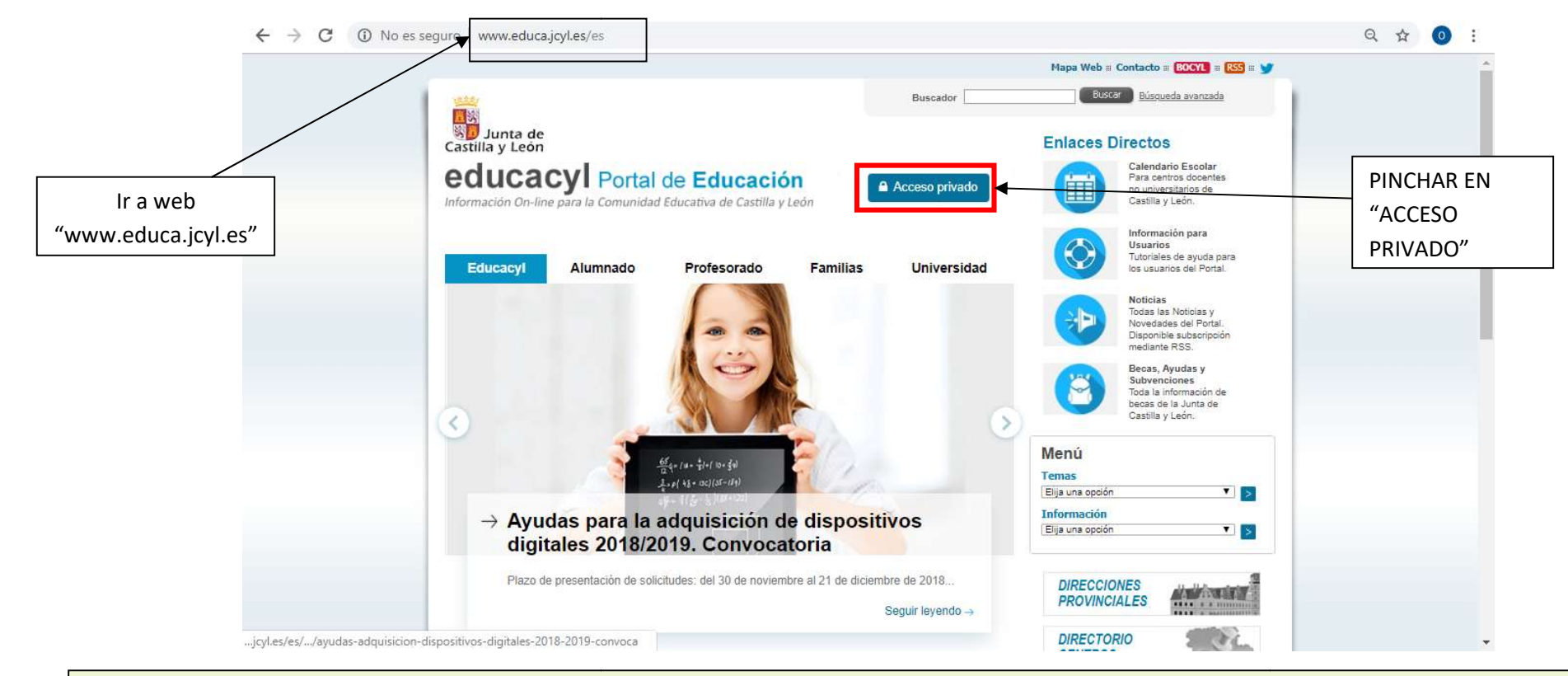

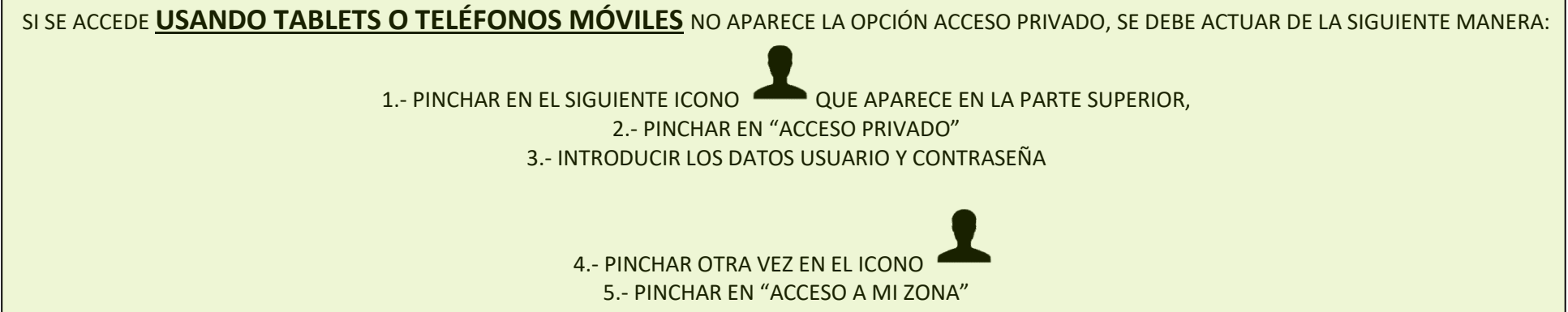

|                  |                                                                                         | - 日 X                   |
|------------------|-----------------------------------------------------------------------------------------|-------------------------|
| Iniciar sesión × | Buscar                                                                                  |                         |
| educacyl         | Contraseña   Liciar sesión   On traseña   Liciar sesión   Puedo dame da   Darse de alta | ANOTADO DOS PASOS ANTES |

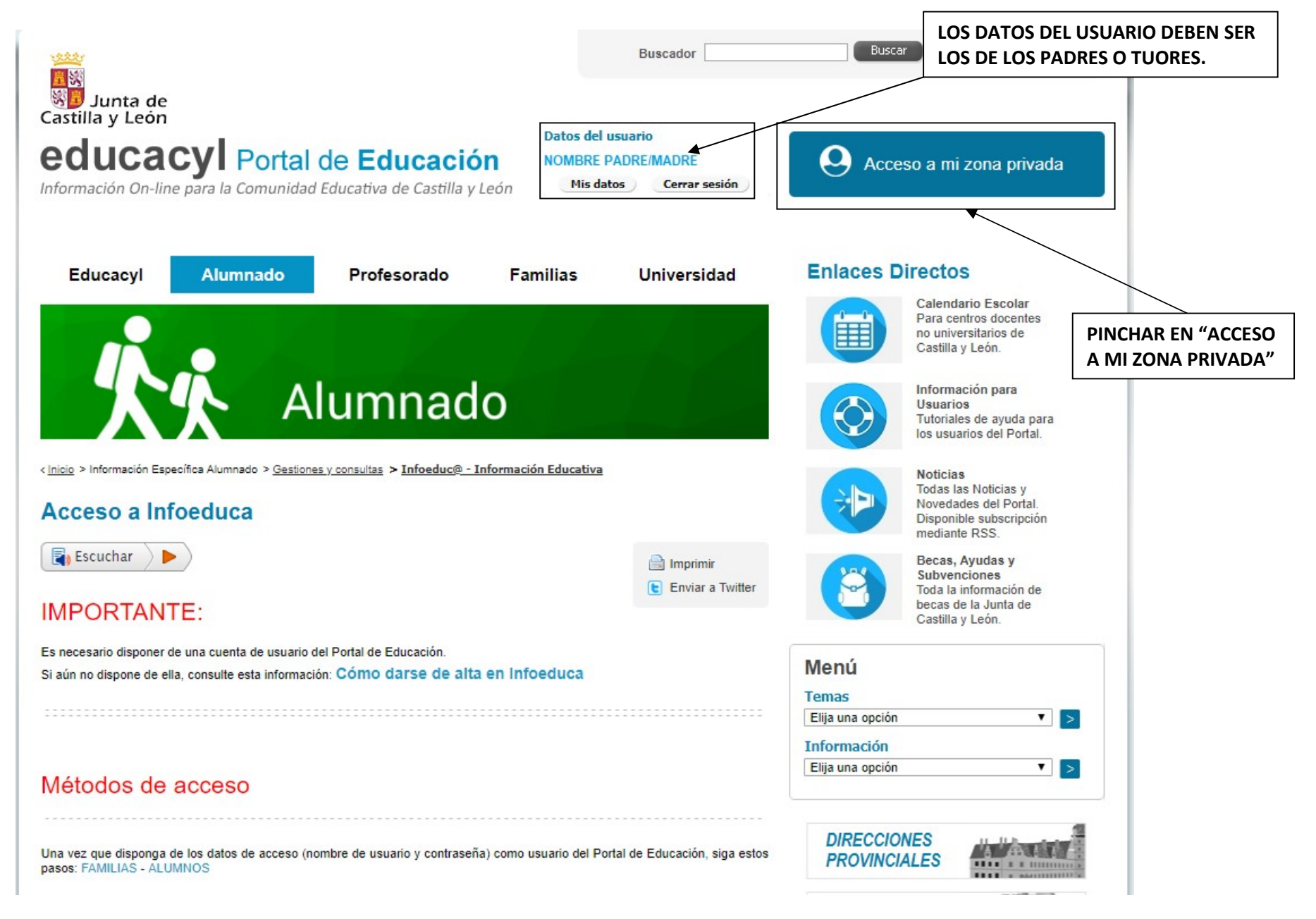

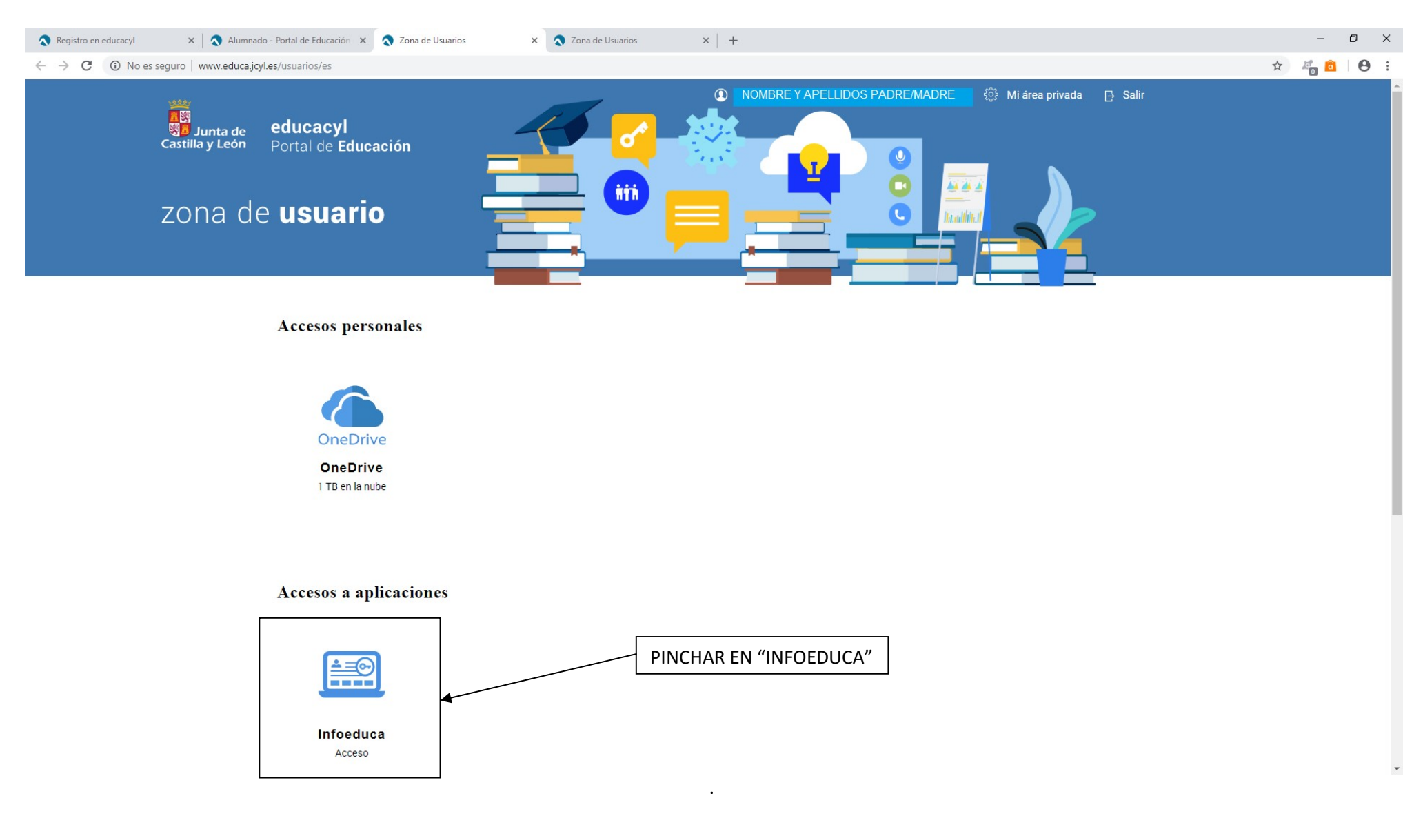

| Junta de<br>Castilla y León<br>Selección del alum                              | InfoEduco                                                        |
|--------------------------------------------------------------------------------|------------------------------------------------------------------|
| NOM                                                                            | BRE PADRE/MADRE/ALUMNO: NOMBRE Y APELLIDOS MADRE/PADRE           |
| SELECCIONAR EL ALUMNO DEL QUE SE QUIERE<br>INFORMACIÓN (PINCHAR EN EL CÍRCULO) | eleccione el nombre del alumno/a del que desea visualizar datos: |
|                                                                                | Junta de Castilla y León                                         |

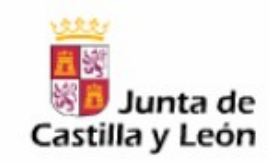

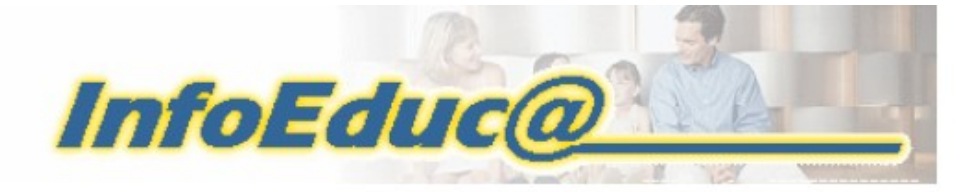

# Selección del proyecto

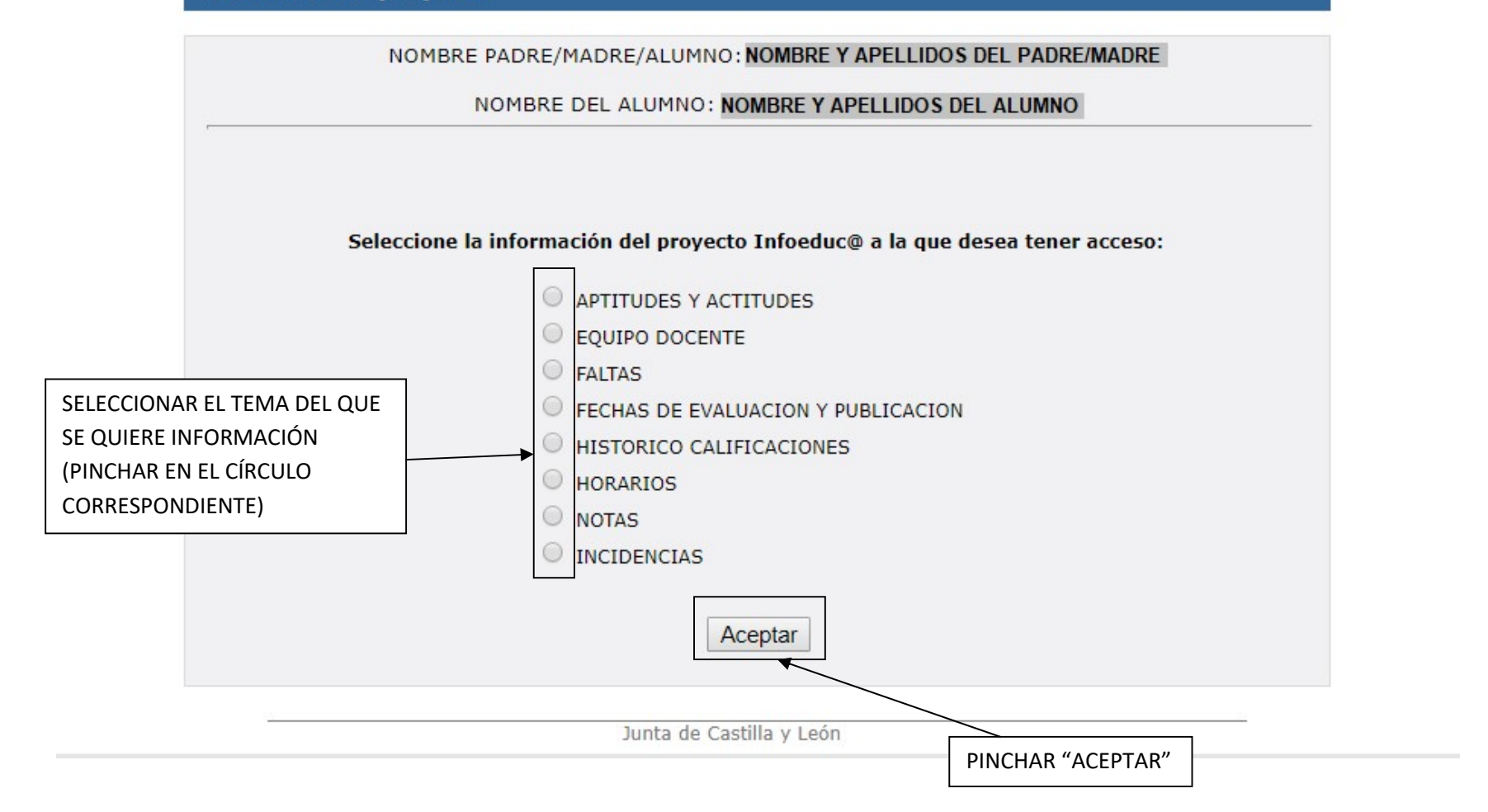